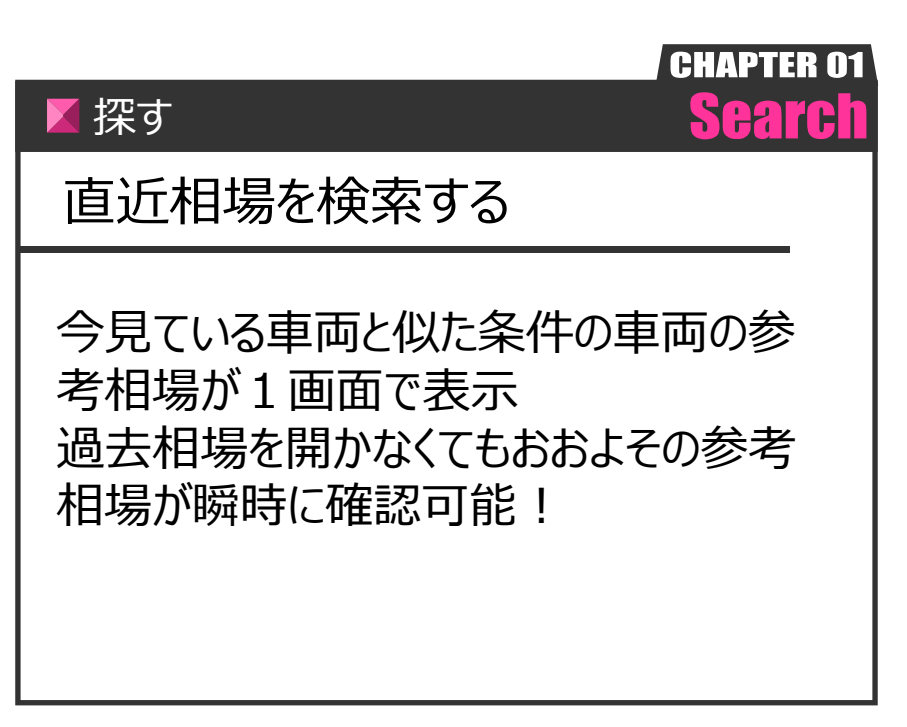

Ver.20210726-011

探す

CI5

## 【操作方法】

指定した車両の直近相場を検索する

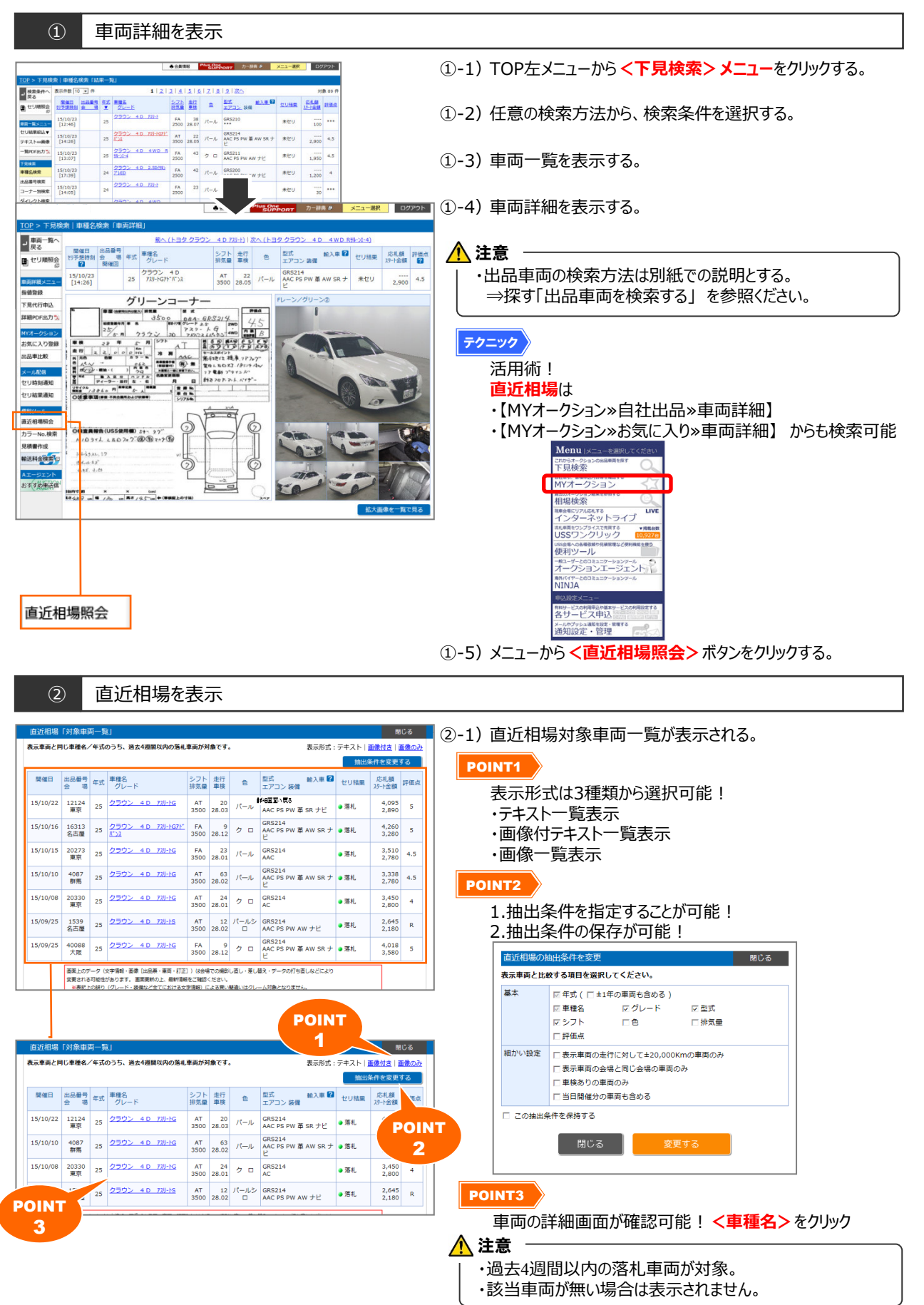